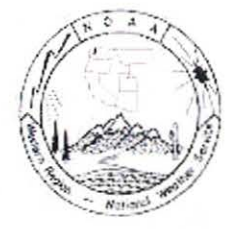

# WESTERN REGION TECHNICAL ATTACHMENT March 17, 2003

## The Western Region Gridded Verification System

Chris Jordan and Kirby Cook Western Region-SSD, Salt Lake City, Ut

## Introduction

As the National Weather Service moves fully into IFPS operations, forecaster feedback on gridded forecast product accuracy becomes critical to the production of quality forecast products. While verification of gridded products against point observations is useful, it does not provide enough useful feedback to forecasters. Comparisons must also be carried out against quality gridded analyses. A gridded verification system has been developed by Jeff Davis (WFO Tucson) that utilizes the Graphical Forecast Editor (GFE) to compare IFPS forecast grids against gridded observational analyses (Davis, 2002). Forecast error grids can be used as a means to provide feedback to the NWS forecaster on the accuracy of IFPS forecasts. This system has been modified at Western Region Headquarters, Scientific Services Division, in order to simplify its installation and its use with other GFE based systems such as the MatchObsAll analysis system developed at the Boise forecast office (Foisy, 2003). The program can easily be configured and modified to meet the needs of each forecast office. This technical attachment is intended to be an overview of the program and to describe its components in order to facilitate its use in forecast operations at the WFO level.

#### Overview

Currently, this system is configured to produce difference grids (forecast – observed) for the MaxT, MinT, QPF and Wind forecasts. The default configuration for each of these grids is assumed, **local configuration other than the default may require some changes to the procedures and smartTools that make up this verification system**. MaxT is defined as a 12-hour grid beginning at 1400 UTC while MinT is defined as a 13hour grid beginning at 0200 UTC. Wind grids are assumed to be 3-hour grids. To simplify the computation and interpretation of QPF comparisons against the gridded analysis, the 6-hour default QPF grids are summed into a 24-hour grid (QPF24) valid from 0000-2400 UTC. These 24-hour QPF grids are compared against 24-hour total precipitation grids (TP24) created from the Stage IV Precipitation Analysis (ST4PPT) generated by the National Centers for Environmental Prediction (NCEP). The ST4PPT analysis is an hourly, 4 km, multi-sensor precipitation analysis that uses both gage and radar-estimate data. This data is processed by Western Region, Scientific Services Division and distributed to Western Region forecast offices via the Western Region wide area network. In order for this dataset to available for use in this verification system, local offices must first down load and install the ST4PPT localization and processing scripts for AWIPS/D2D from the WR development server (165.92.200.12). Questions about this installation should be directed to Kirby Cook (WR/SSD, 801-524-5131). The GFE configuration and the smartInit script for the ST4PPT are included as part of the installation distribution of this verification system.

Fundamentally the core of this system is the three mutable or changeable databases in which the forecast, observed and error grids are stored and manipulated. These mutable databases are modified by using special gfeConfig files that are specific to each database (ObsArchiveConfig, FcstArchiveConfig and DiffArchiveConfig). The ObsArchive, FcstArchive, and DiffArchive mutable databases store the necessary fields from the gridded analysis, Fcst database and the difference grids generated from the system. Each of these databases is capable of storing data over the latest 7 day period (168 hours). Three GFE procedures (Save\_Obs, Save\_Fcst and Calc\_Diff) are used to transfer these datasets to the mutable databases, and compare forecasts against the gridded analyses. Each of these procedures is run automatically from the cron, which allows the procedure to be executed using the appropriate gfeConfig file for each of the mutable databases. Below is a description of each procedure.

### Save\_Obs

The Save\_Obs procedure copies the MaxT, MinT, TP24 and Wind grids from the appropriate analysis to the separate observed database called the ObsArchive database. Because this procedure operates on a separate mutable database it must be run from the cron using the runProcedure command and a gfeConfig file (ObsArchiveConfig) specific to the ObsArchive database. Save\_obs is executed from the cron at 0400 UTC daily (Fig. 1) to ensure that the necessary observed data is available for that day (e.g. the MaxT, MinT, TP24 and Wind grids). Save\_Obs can be configured to use any available gridded analysis such as ADAS02, LAPS, MSAS or MatchObsAll (Foisy, 2003).

## Save Fcst

The Save\_Fcst procedure copies the current forecast grids from the Fcst database to the FcstArchive database. In addition, it is here that the QPF grids are summed into a 24 hour grid. Like the Save\_Obs procedure, Save\_Fcst is run from the cron using the runProcedure command and a gfeConfig file (FcstArchiveConfig) specific to the FcstArchive database. However, Save\_Fcst is executed from the cron at 1100 and 2300 UTC (Fig. 2). This is done to fill in the forecast database such that more than one wind forecast is available at each comparison time (i.e. there is a 12-hour, 24-hour 36-hour

forecast valid at both 0000 and 1200 UTC) and has little affect on the MaxT, MinT and QPF24 grids.

Save\_Fcst archives the forecast grids renaming each element to include the forecast leadtime in the element name. This is done in order to account for forecast lead-time later when computing difference grids. Thus each element in the FcstArchive database is named:

- FcstMaxT01, FcstMinT01, and FcstQPF2401 → 1 day MaxT, MinT and QPF24 forecast
- FcstMaxT02, FcstMinT02, and FcstQPF2402 → 2 day MaxT, MinT and QPF24 forecast
- FcstMaxT03, FcstMinT03, and FcstQPF2403 → 3 day MaxT, MinT and QPF24 forecast
- FcstWind12 → 12 hour Wind forecast
- FcstWind24  $\rightarrow$  24 hour Wind forecast
- FcstWind36  $\rightarrow$  36 hour Wind forecast
- FcstWind48 → 48 hour Wind forecast

To simplify the process and to minimize the number of Wind variables (i.e. there will be a new wind variable for each forecast hour saved) the wind forecasts are limited to the 12, 24, 36 and 48 -hour lead-times.

#### Calc Diff

The Calc\_Diff procedure compares forecast grids stored in the FcstArchive database against gridded analyses stored in the ObsArchive database for a given valid time each day. As with the other procedures, the Calc\_Diff procedure must be run from the cron using the runProcedure command and a gfeConfig file (DiffArchiveConfig) specific to the DiffArchive database. The Calc\_Diff procedure is executed from the cron at 0430 UTC, after the Save\_Obs procedure, in order to ensure that all of the observed analysis grids are available for use in the comparison. The comparison of forecast grids against gridded analyses can be described with the equation:

**Error** = 
$$\frac{1}{N} \sum_{n=1}^{N} (forecast - observed)$$

where N is the number of gridpoints. Because only one MaxT, MinT and QPF24 grid is valid per day, only one comparison per forecast (day 01, 02, and 03) is carried out for these grids (Fig. 3). The resulting difference grid is labeled with the element name and forecast and saved to the Diff\_Archive database. This is done in order to account for forecast lead-time in the difference grids. Wind comparisons are done for 12, 24, 36 and 48 hour forecasts valid at 0000 and 1200 UTC (Fig. 3). Wind comparisons are carried out for both wind speed (kts) and wind direction (absolute value of the difference between

forecast direction and observed direction at each grid point), returning scalar grids for both values. Thus each element in the DiffArchive database is named:

- MaxT01, MinT01, and QPF2401  $\rightarrow$  1 day MaxT, MinT and QPF24 error
- MaxT02, MinT02, and QPF2402  $\rightarrow$  2 day MaxT, MinT and QPF24 error
- MaxT03, MinT03, and QPF2403  $\rightarrow$  3 day MaxT, MinT and QPF24 error
- Winddir12  $\rightarrow$  12 hour Wind direction error
- Winddir24  $\rightarrow$  24 hour Wind direction error
- Winddir36  $\rightarrow$  36 hour Wind direction error
- Winddir48  $\rightarrow$  48 hour Wind direction error
- Windspd12  $\rightarrow$  12 hour Wind speed error
- Windspd24 → 24 hour Wind speed error
- Windspd36  $\rightarrow$  36 hour Wind speed error
- Windspd48  $\rightarrow$  48 hour Wind speed error

Finally, the DiffArchive database is saved to a netCDF file using the ifpnetCDF program.

## SumQPF24

The SumQPF24 smartTool sums the QPF grids over the period 0000 to 2400 UTC creating the FcstQPF2401, FcstQPF2402 and FcstQPF2403 grids in the FcstArchive database. SumQPF24 is called by the Save\_Fcst procedure.

## **Installation and Configuration**

It is recommended that you install this software on an RPP system, and not the operational IFPS computer used by your office. This system can be installed on the same computer running the MatchObsAll analysis system (Foisy, 2003) developed at the Boise Forecast office. If installed on an RPP computer, you will need to transfer your official database from your operational IFPS system using iscMosaic. The default configuration (time constraints, etc.) for MaxT, MinT, QPF and Wind is assumed, local configuration other than the default may require some changes to the procedures and smartTools that make up this verification system.

- Download the ifpsVerify.tar file and ifpsVerify.README files from the Western Region Development Server (165.92.200.12). To do this you will need to be on your ds1. To obtain the user and password information for this server please contact Kirby Cook at WR/SSD (801-524-5131).
- Untar the ifpsVerify.tar file in the \$GFEHOME directory (for RPP systems this will be the release/ directory). This will create the ifpsVerify directory, cd to this directory.

#### tar –xvf ifpsVerify.tar cd ifpsVerify

- 3. You will need to make some changes to the install\_ifpsVerify.csh script. Vi the file and make the appropriate changes to the **\$user** and **\$GFEHOME** variables.
- 4. Before running the **install\_ifpsVerify.csh** script you will need to make edits to many of the files in this directory.

First, edit the following files to change the site information to your local site id (i.e. SLC, BOI, VEF, etc.):

- DiffArchive\_FPMaxT.BUNDLE
- DiffArchive FPMinT.BUNDLE
- DiffArchive FPQPF24.BUNDLE
- DiffArchive\_FPWind.BUNDLE
- ObsArchive.BUNDLE
- Calc\_Diff.pcd

Second, if you intend on using an analysis (such as MatchObsAll) other than the 2km ADAS (which is the default) you will need to make the appropriate changes to the elementList entry in the **Save\_Obs.pcd** file. Changes to the analysis used in the verification can be made at any later time after the system has been installed by editing the Save\_Fcst procedure through the Define Procedures pull-down menu.

5. Run the install ifpsVerify.csh script.

#### ./install ifpsVerify.csh

6. To make the above installation and configuration take effect you will need to make two edits to your **localConfig.py** file:

First, add at the top of the file the line:

#### from localVerify import \*

Second, you will need to **add** the following entries for the new databases to the dbs variable list (**do not remove any entries already included in the list**):

dbs = [(ST4PPT,parmsST4PPT), (ObsArchive, ObsArchiveParms), (FcstArchive,FcstArchiveParms), (DiffArchive,DiffArchiveParms),

7. Stop and Start your IFPServer.

#### ./stopIFPServer ./runIFPServer

8. Create/Edit a new cron entry for each of the procedures (Save\_Obs, Save\_Fcst and Calc\_Diff) using the sample crontab file included in the distribution as a template. Any changes in the times which each procedure is run may require changes to the procedure itself.

## Acknowledgements

Thanks to Jeff Davis for providing technical support and permission to use his procedures, smartTools and mutable databases as a framework for this system.

#### References

Davis, J.T., 2003: GFE GRID BASED VERIFICATION PROGRAM. WR-Technical Attachment.

Foisy, T., 2003: THE MATCHOBSALL ANALYSIS SYSTSM. WR-Technical Attachment.

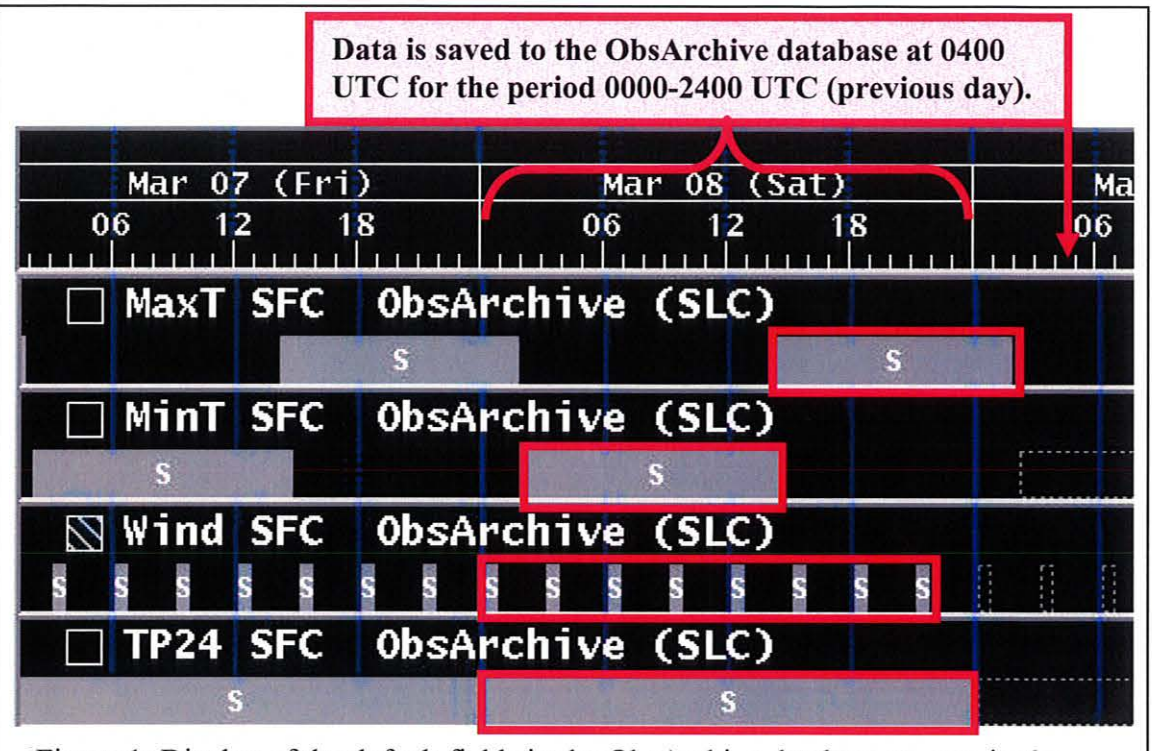

Figure 1: Display of the default fields in the ObsArchive database as seen in the grid manager of the GFE. The UTC time that the Save\_Obs procedure runs is indicated with a red arrow, while the 24 hour period that is saved is indicated by the bracket. The procedure is run at 04Z to make sure that the last field to come in (the MaxT grid, which ends at 02Z) is available.

|              |          |            |            |         |         | L' Todau | Tonicht | Torogram |     |
|--------------|----------|------------|------------|---------|---------|----------|---------|----------|-----|
| Mar 11 (Tue) | Mar 12   | (Wed)      | Mar 13     | (Thu)   | Mar 14  | (Fri)    | Mar 15  | (Sat)    | Mar |
| 12 18        | 06 1     | 2 18       | 06 12      | 18      | 06 1.   | 2 18     | 06 12   | 18       |     |
| 🗌 FcstMaxT01 | SFC FCS  | rcnive (SL | " <b>"</b> |         |         | Day 1.1  | orecast | AVN      |     |
| 🗌 FcstMaxT02 | SFC Fcst | rchive (SL | c)         |         | Day 2 F | orecast  |         | AVN      | L,  |
| 🗌 FcstMaxT03 | SFC Fcst | rchive (SL | c)         | Day 3.F | orecast |          |         |          |     |

| 3/10 | Mar 11 (Tue)          | Mar 12 (Wed) | Mart 13 (Shu) | Mar 14 (Fri) | Tonight Tomor<br>Mar 15 (Sat) |
|------|-----------------------|--------------|---------------|--------------|-------------------------------|
| min  | 06 12 18              | 06 12 18     | 06 82 18      | 06 12 18     | 06 12                         |
|      | FcstMinT01 SFC FcstAr | chive (LC)   |               | Day 1        | Forecast                      |
|      | FcstMinT02 SFC FcstAr | chive (SLC)  | D             | w 2 Forecast | s                             |
|      | FcstMinT03 SFC FcstAr | chive (GLC)  | Day 3 Forec   | ast          | AVN                           |

| Mar 11 (Tue)  | Mar 12   | (Wed)        | Mar 13 (Thu) | ) Mar     | Today<br>14 (Fri) | Tonight   Tonorrow<br>Mar 15 (Sat) | 3/ |
|---------------|----------|--------------|--------------|-----------|-------------------|------------------------------------|----|
| 06 12 18      | 06 1     | 2 18         | 06 12 1      | 18 06     | 12 18             | 06 12 18                           | 11 |
| FcstQPF2401   | SFC Fcst | chive (SLC)  | Y            |           | Day 1             | Forecast                           |    |
| S FcstQPF2402 | SFC Fcst | rchive (SLC) |              | Day 2 For | ecast             |                                    |    |
| S FcstQPF2403 | SFC Fcst | rchive (SLC) | Day 3 I      | orecast   |                   |                                    |    |

|        | the second second second second second second second second second second second second second second second s |        | 1    |         | -        | 00 7 | 1   | 2.7   | 81                                                                                                    | 00.7 | 1                | 27       | -      | 00 7  | and General | oni oht- |       |
|--------|----------------------------------------------------------------------------------------------------|--------|------|---------|----------|------|-----|-------|----------------------------------------------------------------------------------------------------|------|------------------|----------|--------|-------|-------------|----------|-------|
| lar 10 | Mar 11                                                                                                    | 1 (Tue | )    | Mar     | · 12 (We | ed)  |     | Mar 1 | 3 (Thu                                                                                                    | 1)   |                  | Mar 14   | (Fri   | )     | Ma          | r 15     | (Sat) |
| 5      | 06 1                                                                                                    | 12     | 18   | 06      | 12       | 18   | 0   | 6     | 12                                                                                                    | 18   | 0                | 6        | î      | 18    |             | 06       | 12    |
| F      | cstWind12                                                                                                    | SFC    | Fcst | Archive | (SLC)    | Y    |     |       | i i i i i i i i i i i i i i i i i i i                                                                                                    |      |                  |          |        |       |             |          | ŝ     |
| F      | cstWind24                                                                                                    | SFC    | Fcst | Archive | (SLC)    |      |     |       | 1                                                                                                    | 1 1  |                  |          |        | 11 11 |             |          |       |
| ⊠ F    | cstWind36                                                                                                    | SFC    | Fcst | Archive | (SLC)    |      |     | 1     |                                                                                                    |      |                  |          |        |       |             |          | 5     |
| F      | cstWind48                                                                                                    | SFC    | Fcst | Archive | (SLC)    | 1 11 | 8 8 |       | a de la compañía de la compañía de la |      | Real Property in | i and in | STATES |       |             |          |       |

Figure 2: Graphical representation of the Save\_Fcst procedure illustrating the grid definitions and the origins for element and forecast. Each element name has incorporated into it the lead-time associated with the forecast for that particular parameter (01, 02, 03 day and 12, 24, 36, and 48 hour forecasts). The cycle time for the wind forecasts is denoted in blue (00z) and red (12z) indicating each forecasts origin. Notice that saving twice a day (0000 and 1200 UTC) ensures that a 12, 24, 36 and 48 hour forecast is valid at both 0000 and 1200 UTC.

|                  |                      |          |          | Foday T              |
|------------------|----------------------|----------|----------|----------------------|
| 06 12 18         | 06 12 18             | 06 12 18 | 06 12 18 | 06 12 18             |
| MaxT01 SFC Di    | ffArchive (SLC)      | s s      |          |                      |
| MaxT02 SFC Di    | ffArchive (SLC)      |          | 5        |                      |
| MaxT03 SFC Di    | ffArchive (SLC)<br>s | s        |          |                      |
| MaxT SFC ObsA    | rchive (SLC)         |          |          |                      |
| 🗌 FcstMaxT01 SFC | FcstArchive (SLC)    |          |          |                      |
| ☐ FcstMaxT02 SFC | FcstArchive (SLC)    |          |          |                      |
| ☐ FcstMaxT03 SFC | FcstArchive (SLC)    |          |          | <u>م کار کار جار</u> |

| Name and Address of the owner, or other designs of the owner, where the owner, where the ow | States of Street, Street, Stre | States of the local division of the local division of the local di | Construction of Street of Street, or other | Today        |
|----------------------------------------------------------------------------------------------------|----------------------------------------------------------------------------------------------------|----------------------------------------------------------------------------------------------------|--------------------------------------------|--------------|
| Mar 07 (Fri)                                                                                                    | Mar 08 (Sat)                                                                                                    | Mar 09 (Sun)                                                                                                    | Mar 10 (Mon)                               | Mar 11 (Tue) |
| 06 12 18                                                                                                    | 06 12 18                                                                                                    | 06 12 18                                                                                                    | 06 12 18                                   | 06 12 18     |
| □ MinTO1 SFC Dif                                                                                                    | fArchive (SLC)                                                                                                    |                                                                                                    |                                            |              |
| S                                                                                                    | S                                                                                                    | 5                                                                                                    | 2                                          |              |
| MinTO2 SFC Dif                                                                                                    | FArchive (SLC)                                                                                                    |                                                                                                    |                                            |              |
| S                                                                                                    | S                                                                                                    | S                                                                                                    | 5                                          |              |
| MinTO3 SFC Dif                                                                                                    | FArchive (SLC)                                                                                                    | والمراجعين التتريج                                                                                                    |                                            |              |
| S                                                                                                    | s                                                                                                    | S                                                                                                    | S                                          |              |
| MinT SFC ObsAr                                                                                                    | chive (SLC)                                                                                                    |                                                                                                    |                                            |              |
| FcstMinT01 SFC                                                                                                    | FcstArchive (SLC)                                                                                                    |                                                                                                    |                                            |              |
| 🗌 FcstMinTO2 SFC                                                                                                    | FcstArchive (SLC)                                                                                                    | the second second                                                                                                    |                                            |              |
| ErcstMinT03 SFC                                                                                                    | FcstArchive (SLC)                                                                                                    |                                                                                                    |                                            |              |

|                   |                       | the second second second second second second second second second second second second second second second s  |                                                                                                    | Today        |
|-------------------|-----------------------|----------------------------------------------------------------------------------------------------|----------------------------------------------------------------------------------------------------|--------------|
| Mar 07 (Fri)      | Mar 08 (Sat)          | Mar 09 (Sun)                                                                                                    | Mar 10 (Mon)                                                                                                    | Mar 11 (Tue) |
| 06 12 18          | 06 12 18              | 06 12 18                                                                                                    | 06 12 18                                                                                                    | 06 12 18     |
| QPF2401 SFC D     | iffArchive (SLC)      | ارجها ومع المت                                                                                                  | NAME AND ADDRESS OF                                                                                             |              |
|                   |                       | D                                                                                                    |                                                                                                    |              |
| QPF2402 SFC D     | iffArchive (SLC)      |                                                                                                    |                                                                                                    |              |
|                   |                       |                                                                                                    |                                                                                                    |              |
| S QPF2403 SFC D   | iffArchive (SLC)      | 100 C 100 C 100 C 100 C 100 C 100 C 100 C 100 C 100 C 100 C 100 C 100 C 100 C 100 C 100 C 100 C 100 C 100 C 100 | No. of Concession, name                                                                                         |              |
| 8                 |                       |                                                                                                    | and the local sector sector sector sector sector sector sector sector sector sector sector sector sector sector |              |
| E FcstQPF2401 SFC | FcstArchive (SLC)     | جدو المن بحدة الله                                                                                              |                                                                                                    |              |
| FcstQPF2402 SFC   | FcstArchive (SLC)     |                                                                                                    |                                                                                                    |              |
| FcstQPF2403 SFC   | E FcstArchive (SLC)   |                                                                                                    |                                                                                                    |              |
| TP24 SFC ObsAr    | chive (SLC)           |                                                                                                    |                                                                                                    |              |
|                   | and the second second | A REAL PROPERTY                                                                                                 |                                                                                                    |              |

| How 02 (End)     | How OP (Cat)      | Non 00  | (Fun)               | Non 10 (Non)                                | Today                   |
|------------------|-------------------|---------|---------------------|---------------------------------------------|-------------------------|
| 06 12 18         | 06 12 18          | 06 1    | 2 18                | 06 12 18                                    | 06 12 18                |
| □ Windspd12 SFC  | DiffArchive (SLC) |         |                     |                                             |                         |
|                  |                   |         |                     | 5 5 5 5 5 5 5 5                             | 🔶 1 1 1 1 1             |
| □ Windspd24 SFC  | DiffArchive (SLC) |         |                     |                                             |                         |
|                  | 5 5 5 5 5 5 5 5 5 |         | 5 5 5 5             | 5 5 5 5 5 5 5 5                             |                         |
| Windspd36 SFC    | DiffArchive (SLC) |         |                     |                                             | أعيناه واعدا وع         |
|                  | 5 5 5 5 5 5 5 5 5 | 5 5 5 5 | 5 5 5 5             | 5 5 5 5 5 5 5 5                             |                         |
| □ Windspd48 SFC  | DiffArchive (SLC) |         |                     | <b></b>                                     |                         |
|                  |                   | 5 5 5 5 | 5 5 5 5             | 5 5 5 5 5 5 5 5 5                           |                         |
| Wind SEC ObsA    | nchive (SIC)      |         | Includes the second | Name of Column 2 is not the Owner, or other | NAMES OF TAXABLE PARTY. |
|                  |                   |         | 1111                |                                             |                         |
| □ FcstWind12 SFC | EcstArchive (SLC) |         |                     |                                             |                         |
|                  |                   |         | 1111                |                                             |                         |
| ☐ FcstWind24 SFC | FcstArchive (SLC) |         |                     |                                             |                         |
|                  |                   |         | 1111                |                                             |                         |
| ☐ FcstWind36 SFC | FcstArchive (SLC) |         |                     |                                             | THE REAL PROPERTY OF    |
|                  |                   |         | TIT                 |                                             |                         |
| FcstWind48 SFC   | FcstArchive (SLC) |         |                     |                                             |                         |
|                  |                   |         |                     |                                             |                         |

Figure 3: Graphical representation of the DiffArchive database. Blue errors indicate forecast grids being compared against an analysis (green) at a given time, producing a set of difference or error grids for each element and forecast time.